Comment se connecter à la plateforme virtuelle EC?

1- Aller sur le site internet : www.energiecardio.com

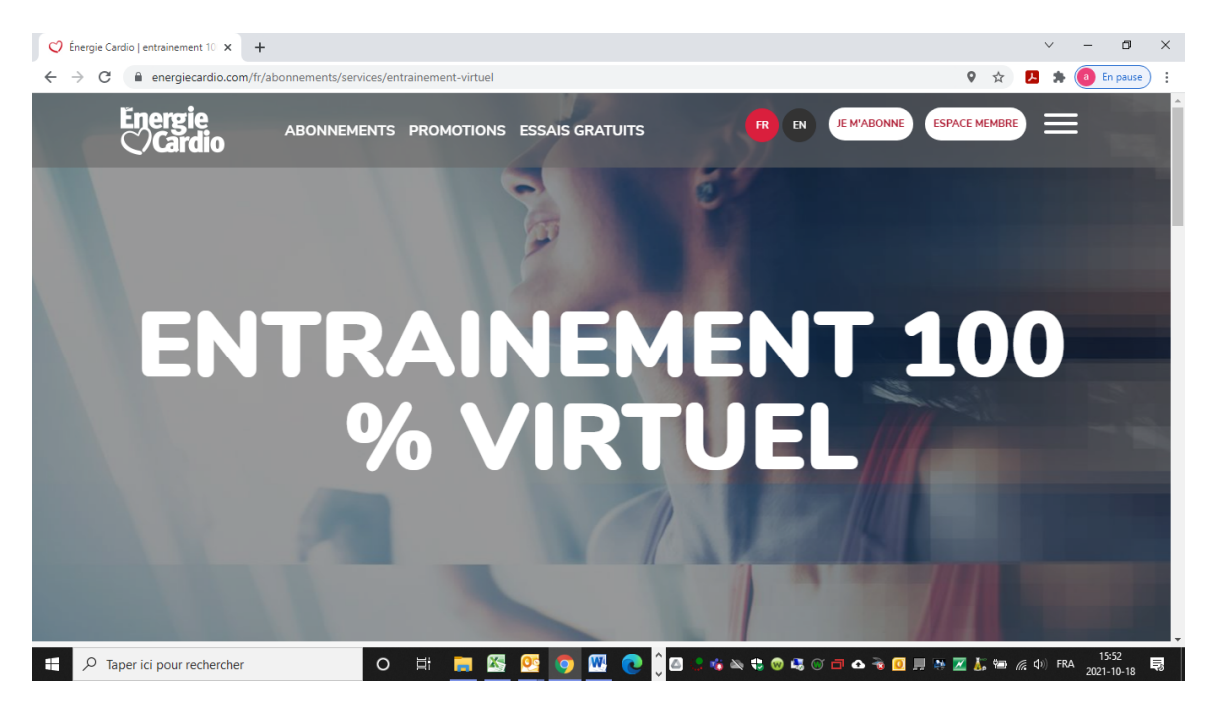

2- Cliquer sur l'onglet « Espace membre » en haut de page

Vous allez vous retrouver sur notre page de connexion. Entrer l'un des 50 accès dans l'espace courriel et le mot de passe unique.

| 😢 Énergie Cardio   entrainement 10 🗴 🦁 Connexion - Le Groupe Énergie 0 🗴 🕇                                                                                                    | ~         | - 0        | ×   |
|----------------------------------------------------------------------------------------------------|-----------|------------|-----|
| $\leftarrow$ $\rightarrow$ C a energiecardio.fidelio.ca/Midgard/fr/Account/Login?_ga=2.58698218.1348450530.1634565319-2032342500.15366908778v_gac=1.225061352.1634319179.Cjw $\diamondsuit$ | 🖪 🌲 (     | a En pause | ) : |
| C/Cardio                                                                                                    |           |            | ^   |
|                                                                                                    |           |            |     |
|                                                                                                    |           |            |     |
|                                                                                                    |           |            | -1  |
|                                                                                                    |           |            |     |
| Connexion                                                                                                    |           |            |     |
| Connexion                                                                                                    |           |            |     |
| Utilisez votre compte pour vous connecter ou abonnez-vous en ligne                                                                                                    |           |            |     |
|                                                                                                    |           |            |     |
| Courriel                                                                                                    |           |            |     |
| VOUS N'ÊTES PAS MEMBRE ?                                                                                                    |           |            |     |
| Mot de passe Aboppez-vous en ligne dès aujourd'huil                                                                                                    |           |            |     |
|                                                                                                    |           |            |     |
| JE MABONNE                                                                                                    |           |            |     |
| Se souvenir de moi Comment utiliser mon Espace Membre                                                                                                    |           |            |     |
| CONNEXION                                                                                                    |           |            |     |
|                                                                                                    | G du) FDA | 15:54      | -   |

Voici 50 accès pour se connecter à la plateforme virtuelle EC. Vous devez utiliser l'un des 50 accès (energie1@cslaval.qc.ca à energie50@cslaval.qc.ca) avec le mot de passe unique : Sante02 (« S » majuscule) pour vous retrouver sur la plateforme.

3- Ensuite, vous allez vous retrouver sur Mon profil. Vous sélectionnez « Energie Cardio Virtuel ».

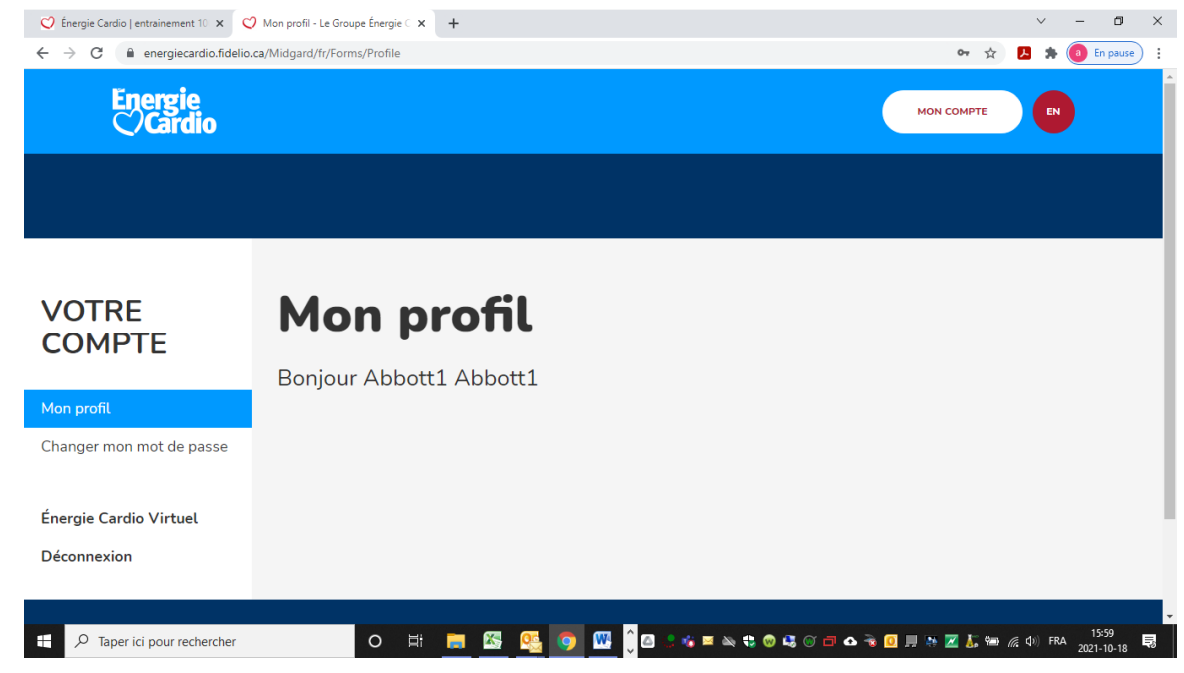

4- Voilà! Vous êtes maintenant sur la page d'accueil de la plateforme virtuelle. Bon entrainement!

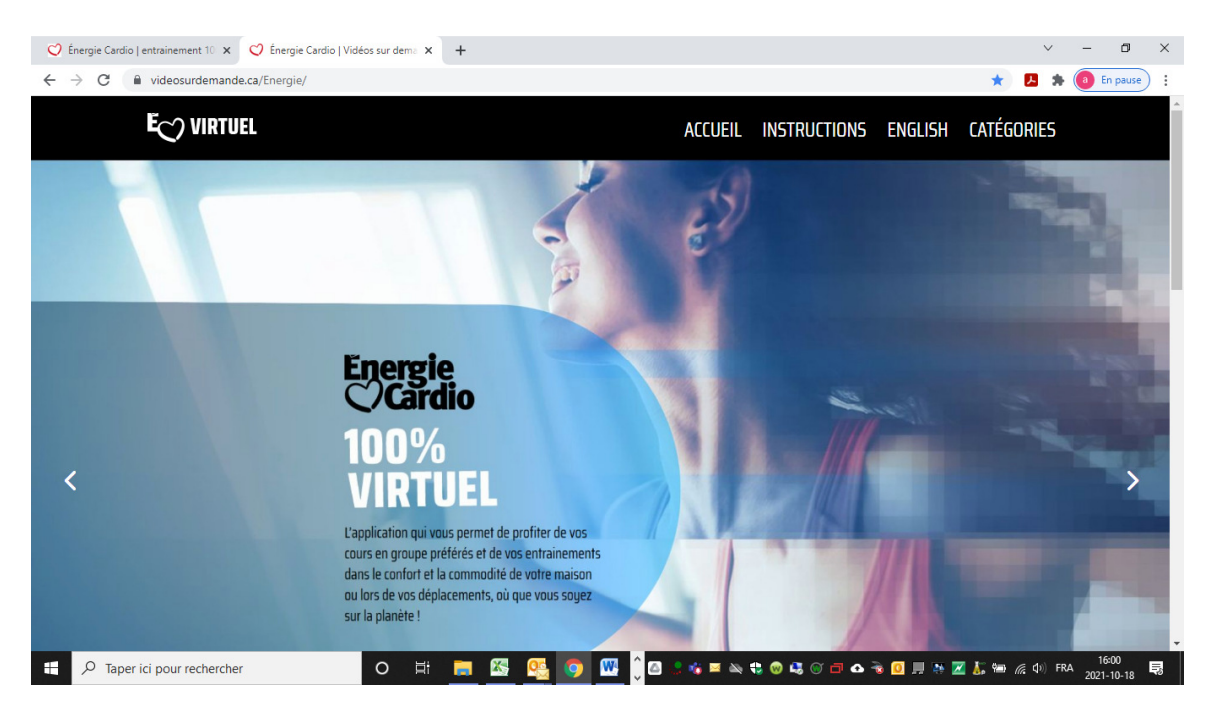